## Certificats

Un certificat peut être préparé à l'avance et présenté pour signature au médecin.

## Fiche patient > onglet [Formulaires]

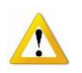

Remarque : L'onglet [Tous les formulaires] permet de visualiser la liste des documents enregistrés mais ils ne sont ni consultables, ni modifiables et ni imprimables.

A gauche de la fenêtre, sélectionner le sous onglet [Certificats].

Pour ouvrir un nouveau dossier, cliquer sur le bouton "Nouveau" dans le bas de la fenêtre ou double cliquer dans la fenêtre. Pour consulter ou modifier des données d'un dossier, double cliquer sur sa ligne.

Compléter les rubriques en cliquant sur les différents onglets. Enregistrer les opérations.

Exemple : Innohep 2.500 U.I. anti Xa/0,25 ml 2 fois par jour prescrit par Alphonse Daudet pour un an

| 89                                     | Certificats médicaux : Ba                           | AYE MARIE 📃 🗖 🗙            |
|----------------------------------------|-----------------------------------------------------|----------------------------|
| Fermer Nouveau Enr                     | ✓ Some Para Suppri Précéd Suivant Imprimer Courrier |                            |
| Nature du soin                         | Injection sous-cutanée                              | Date certificat 20/12/2016 |
| Nature du médicament<br>/ type de soin | Innohep 2.500 U.I. antiXa/0,25 ml                   | Remarque                   |
| Fréquence                              | 2 fois par jour                                     |                            |
| Durée des soins                        | 1 an                                                |                            |
| Prescripteur                           | DAUDET Alphonse                                     |                            |
| Prestataire de contact                 | MARCEAU Sophie (1)                                  |                            |
|                                        |                                                     |                            |

Un aperçu avant impression est disponible. Il n'est pas possible d'effectuer une correction sur l'aperçu, c'est au niveau de la fiche d'encodage qu'il faut réaliser la correction.

|                                                                                  | Prescription médicale |  |  |
|----------------------------------------------------------------------------------|-----------------------|--|--|
| Patient<br>BAYE MARIE<br>Rue du Progrès, 2<br>1400 NIVELLES<br>109 461121-238-78 | 110-110               |  |  |
| Prestation                                                                       |                       |  |  |
| Nature du soin<br>Injection sous-cutané                                          | e                     |  |  |
| Nature du médicament / type de soin<br>Innohep 2.500 U.I. anti Xa/0,25 ml        |                       |  |  |
| Fréquence<br>2 fois par jour                                                     |                       |  |  |
| Durée des soins<br>1 an                                                          |                       |  |  |
| Remarque                                                                         |                       |  |  |
| Prescripteur                                                                     |                       |  |  |
| DAUDET Alphonse<br>1-92769-67-480                                                |                       |  |  |
| 20/12/2016                                                                       | Signature             |  |  |

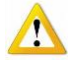

Le bouton « courrier » permet de générer un document sur base d'un modèle destiné au Médecin traitant qui n'a plus qu'à le signer. A ce stade de développement, la procédure n'est pas encore automatisée et sera perfectionnée lors d'une mise à jour ultérieure